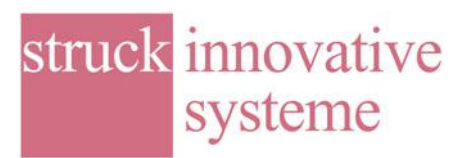

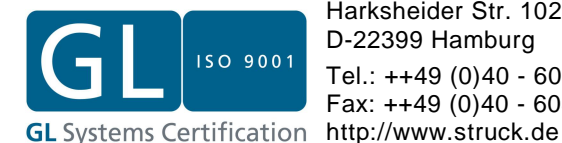

## SIS3150USB/SIS3305 Getting Started for Osaka ILE

1. Installation of the driver for the SIS3150USB to VME interface The location of the driver on the DVD is shown below.

| ei Bearbeiten Ansicht Favorit    | en E:   | ktras ?                                 |                 |                     |                  | 1            |
|----------------------------------|---------|-----------------------------------------|-----------------|---------------------|------------------|--------------|
| ) Zurück 👻 🕥 - 🏂 🔎 S             | uchen   | Crdner .                                |                 |                     |                  |              |
| esse 🛅 U:\sisdvd201211\sis3150us | b\Drive | r_Software\Windows32-64_XP_Vista_7\driv | er_winusb\drive | r_1.1.0.2\setup     | •                | 🔁 Wechseln z |
|                                  |         | Name                                    | Größe           | Тур                 | Geändert am 🔺    |              |
| Datei- und Ordneraufgaben        | \$      | C1x86                                   |                 | Dateiordner         | 27.08.2010 17:32 |              |
|                                  |         | amd64                                   |                 | Dateiordner         | 27.08.2010 17:32 |              |
| Neuen Ordner erstellen           |         | 🛅 sis3150usb_setup_8051.bix             | 64 KB           | BIX-Datei           | 07.12.2004 17:19 |              |
| 🔕 Ordner im Web veröffentlichen  |         | 🔊 sis3150_usb_wrapper.dll               | 20 KB           | Programmbibliothek  | 17.06.2010 10:37 |              |
|                                  | - 12    | 💁 sis3150_usb.inf                       | 3 KB            | Setup-Informationen | 17.06.2010 10:40 |              |
| Andere Orte                      | ×       |                                         |                 |                     |                  |              |
|                                  |         |                                         |                 |                     |                  |              |
| Details                          | *       |                                         |                 |                     |                  |              |
|                                  |         |                                         |                 |                     |                  |              |

Documentation for the driver installation can be found in the sis3150usb\_programmers\_guide.

| 🗁 doc                                  |                                                          |        |                   | _ 🗆 ×            |
|----------------------------------------|----------------------------------------------------------|--------|-------------------|------------------|
| Datei Bearbeiten Ansicht Eavoriten     | Extras ?                                                 |        |                   |                  |
| 🔇 Zurück 👻 🕥 🗸 🏂 🔎 Such                | en 😥 Ordner 🛛 🎹 🕶                                        |        |                   |                  |
| Adresse 🗁 U:\sisdvd201211\sis3150usb\D | river_Software\Windows32-64_XP_Vista_7\driver_winusb\doc |        |                   | 💌 🛃 Wechseln zu  |
|                                        | Name                                                     | Größe  | Тур               | Geändert am 🔺    |
| Datei- und Ordneraufgaben 🐥            | 🛅 png                                                    |        | Dateiordner       | 27.08.2010 17:32 |
| - Debei undersennen                    | 🔜 🛐 Thumbs.db                                            | 42 KB  | Datenbankdatei    | 19.02.2010 14:54 |
| Datei umbenennen                       | sis3150usb_programmers_guide-M-0-1-v100.pdf              | 295 KB | Adobe Acrobat Doc | 19.02.2010 16:00 |
|                                        | <b>-</b>                                                 |        |                   | <u> </u>         |

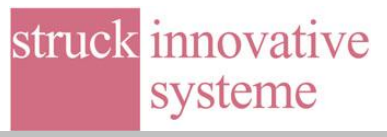

## 2. Installation of the CVI SIS3305 Base Program Distribution kit

Install the SIS3305 base program by running the setup application in the cvidistkit directory of the V\_100A-Calibrate directory

| rganisieren 🔻 🛛 Auf 🛛 | Datenträger brennen                                  |                   |                   |          | 88 | • | 1 |
|-----------------------|------------------------------------------------------|-------------------|-------------------|----------|----|---|---|
| 🛄 Desktop 🔄           | Name                                                 | Änderungsdatum    | Тур               | Größe    |    |   |   |
| 😹 Downloads 👘         | A Memortan auf dem Datenteiner und                   | handone Dataion ( | 201               |          |    |   |   |
| 📆 Zuletzt besucht     | <ul> <li>Womentan auf dem Datentrager vor</li> </ul> | nandene Dateien ( | 20)               |          |    |   |   |
|                       | cvibuild.sis3305_adc                                 | 21.11.2011 08:30  | Dateiordner       |          |    |   |   |
| Bibliotheken          | cvidistkit.sis3305_for_sis3150usb-winusb             | 21.11.2011 08:29  | Dateiordner       |          |    |   |   |
| 🖬 Bilder 🗧            | 🎍 pictures                                           | 21.11.2011 08:29  | Dateiordner       |          |    |   |   |
| Dokumente             | 🙊 cvi                                                | 02.08.2001 11:00  | Symbol            | 2 KB     |    |   |   |
| J Musik               | pc_vme_interface_defines.h                           | 14.07.2010 09:34  | H-Datei           | 4 KB     |    |   |   |
| Videos                | sis3150usb_setup_8051.bix                            | 07.12.2004 17:19  | BIX-Datei         | 64 KB    |    |   |   |
|                       | sis3305_adc.cws                                      | 10.11.2011 12:57  | CWS-Datei         | 10 KB    |    |   |   |
| Computer              | sis3305_adc.prj                                      | 10.11.2011 12:57  | PRJ-Datei         | 14 KB    |    |   |   |
| 🏭 Lokaler Datenträg   | sis3305_adc_10GHz_interleave_test.c                  | 16.03.2011 15:40  | C-Datei           | 52 KB    |    |   |   |
| BD-ROM-Laufwe         | sis3305_adc_calibrate.c                              | 10.11.2011 12:51  | C-Datei           | 85 KB    |    |   |   |
| 3302 gamma            | sis3305_adc_tests.c                                  | 07.11.2011 08:50  | C-Datei           | 284 KB   |    |   |   |
| sis8xxx               | sis3305_adc_tests_cvi_display.c                      | 08.11.2011 09:36  | C-Datei           | 107 KB   |    |   |   |
| sis330x               | sis3305_base                                         | 10.11.2011 12:57  | Anwendung         | 429 KB   |    |   |   |
| sis3150 9300          | sis3305_base_debug                                   | 10.11.2011 12:51  | Anwendung         | 2.053 KB |    |   |   |
| sis3150usb            | sis3305_cvi_configuration.c                          | 03.11.2011 14:11  | C-Datei           | 204 KB   |    |   |   |
| k sis3302             | sis3305_global.h                                     | 07.11.2011 08:54  | H-Datei           | 25 KB    |    |   |   |
| k sis3305             | isis3305_gui_config                                  | 10.11.2011 12:57  | Konfigurationsein | 5 KB     |    |   |   |
| sis3320-250           | sis3305_main.c                                       | 10.11.2011 10:44  | C-Datei           | 37 KB    |    |   |   |

It is recommended to install the application in a top level directory like c:\sis3305 instead of the Program Files folder for read/write access permission reasons.

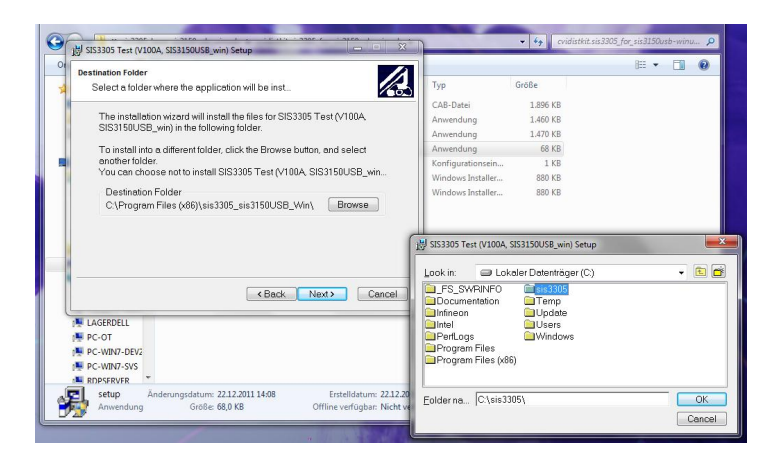

Start the SIS3305 Test (V100A, SIS3150USB\_win) application

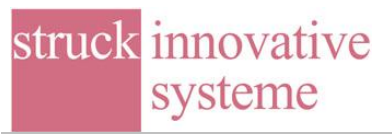

| Programme (1)                                                                                                    |
|----------------------------------------------------------------------------------------------------|
| SIS3305 Test (V100A, SIS3150USB_win)                                                                                                    |
| Microsoft Office Outlook (4)                                                                                                    |
| AW: VME clock Verteiler - Fluggzeitspektrometer TOFTOF -> 4 AW: VME clock Verteiler - Fluggzeitspektrometer TOFTOF -> 4 Re: VME clock Verteiler - Fluggzeitspektrometer TOFTOF ARE: ISS820 Clock                                                                                                    |
| Dateien (17)                                                                                                    |
| <ul> <li>sis3305</li> <li>sis3305.gui_configt</li> <li>sis3305.gui_config_test</li> <li>sis3305.gui_config_test</li> <li>sis3305.gui_config</li> <li>sis3305.gui_config</li> <li>sis3305.gui_config</li> <li>sis3305.gui_config</li> <li>sis3305.gui_configth</li> <li>sis3305.gui_config.th</li> </ul> |
| ₽ Weitere Ergebnisse anzeigen                                                                                                    |
| sis × Herunterfahren >                                                                                                    |

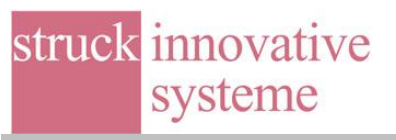

| ] ← 🗈 📰 ▾        |                                    |
|------------------|------------------------------------|
| Änderungsdatum   | Ту                                 |
| 10,11,2011 12:57 | N                                  |
|                  | +                                  |
| Load             |                                    |
|                  | Anderungsdatum<br>10.11.2011 12:57 |

You will be prompted for a configuration file, use the sis3305\_gui\_config.ini

The startup screen should look like

| used configuration file       | 112205 and another init | _        |          |          |          |          |          |          |  |
|-------------------------------|-------------------------|----------|----------|----------|----------|----------|----------|----------|--|
| Modules                       | assous_gu_config.ni     |          |          |          |          |          |          |          |  |
|                               | Module 1                | Module 2 | Module 3 | Module 4 | Module 5 | Module 6 | Module 7 | Module 8 |  |
| Enable                        | 1                       | 0        | 0        | 0        | 0        | 0        | 0        | 0        |  |
| Base Address (hex)            | 41000000                | 42000000 | 43000000 | 44000000 | 44000000 | 4500000  | 46000000 | 47000000 |  |
| Identification (hex)          | 3305                    | 0000     | 0000     | 0000     | 0000     | 0000     | 0000     | 0000     |  |
| Firmware (hex)                | 100A                    | 0000     | 0000     | 0000     | 0000     | 0000     | 0000     | 0000     |  |
| SIS Serial Number (dec)       | 35                      | 0        | 0        | 0        | 8        | 0        | 0        | 9        |  |
| User Serial Number (dec)      | 10035                   | 0        | 0        | 0        | 0        | 0        | 0        | 0        |  |
| ADC 2 chip ID (hex)           | 0418                    | 0000     | 0000     | 0000     | 0000     | 0000     | 0000     | 0000     |  |
| ADC 1 chip ID (hex)           | 0418                    | 0000     | 0000     | 0000     | 0000     | 0000     | 0000     | 0000     |  |
| Temperature (Celsius)         | 24.50                   | 0.00     | 0.00     | 0.00     | 0.00     | 0.00     | 0.00     | 0.00     |  |
| Temperature Supervisor Status | OK                      |          |          |          |          |          |          |          |  |
|                               |                         |          |          |          |          |          |          |          |  |

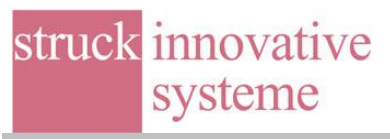

Use the SIS3305 Configuration menu submenu ADC channel and event saving mode configuration to set both ADC chips to 4-channel mode as shown below.

| Panel View Information SIS3305 Configuration ADC Da | ata Acquisition Menues Dedicated Tests Calibrate                                                                                                    |                                                                                                    |           |  |
|-----------------------------------------------------|----------------------------------------------------------------------------------------------------|----------------------------------------------------------------------------------------------------|-----------|--|
| SYSTEM Status                                       | SIS3305 AD                                                                                                    | C channel and Event Saving Mode configuration                                                                                                    |           |  |
|                                                     | ADC 2 also Channel 5.9 (CDI interferen)                                                                                                    |                                                                                                    |           |  |
|                                                     | Image: Second Complexity of the second second sec | nodule=1 ACC: use external (global) trigger<br>nodule=2 ACC: use external (global) trigger<br>nodule=3 ACC: ACC Channel Mode and Event Saving Mode OK<br>nodule=4 ACC: ACC Channel Mode and Event Saving Mode OK<br>nodule=6 ACC: ACC Channel Mode and Event Saving Mode OK | <u>a</u>  |  |
| used configuration file                             |                                                                                                    | <pre>module=6 ADC2: ADC Channel Mode and Event Saving Mode OK<br/>module=7 ADC2: use external (global) trigger<br/>module=8 ADC2: use external (global) trigger</pre>                                                                                                    |           |  |
| Modules                                             | Image: Constraint of the state of the state of  |                                                                                                    | -         |  |
| Enable                                              | M Cons ans g 515 g 860 g 512                                                                                                    | 4                                                                                                    | <u> 1</u> |  |
| Base Address (hex) 4                                | ADC2 Channel 5-8 Event Saving Mode (EventConf r                                                                                                    | en bits 2:0)                                                                                                    |           |  |
| Identification (hex)                                | Mode 0: save 4-channel in one Data Block (asynchronous/inte                                                                                                    | mai trigger 1 x 5 Gsps or synchronous/global trigger)                                                                                                    |           |  |
| Firmware (hex)                                      | ) =                                                                                                    |                                                                                                    |           |  |
| SIS Serial Number (dec)                             |                                                                                                    |                                                                                                    |           |  |
| User Serial Number (dec)                            | ADC 1 chip Channel 1-4 (SPI interface)                                                                                                    |                                                                                                    |           |  |
| ADC 2 chip ID (hex)                                 | Nominal bandwidth (1 GHz typical) Bandwidth                                                                                                    | module=1 ADC1: use external (global) trigger                                                                                                    | <u>18</u> |  |
| Temperature (Celsius)                               | no Test Mode Test Mode                                                                                                    | module=3 ADC1: ADC Channel Mode and Event Saving Mode OK                                                                                                    |           |  |
| Temperature Supervisor Status                       | Gain         Offset         Phase           F         Order 125 Gapo)         Offset         Phase           F         Order 4         ch 4         ch 4         State         State           F         Order 4         ch 4         ch 4         State         State         State           F         Order 4         ch 4         ch 4         State         State         State         State           F         Order 4         ch 4         ch 4         State         State                                                                                                    | nodla-# ADC1: ADC Channel Mode and Yerna Swing Mode DK<br>modlar## ADC1: ADC Channel Mode and Yerna Swing Mode OK<br>modlar## ADC1: ADC Channel Mode and Ferent Swing Mode OK<br>modlar## ADC1: use external (globul) trigger                                               | a<br>a    |  |
|                                                     | ADC1 Channel 1-4 Event Saving Mode (EventConf r                                                                                                    | eg bits 2:0)                                                                                                    |           |  |
|                                                     | Mode 0: save 4-channel in one Data Block (asynchronous/inte                                                                                                    | mal trigger 1 x 5 Gsps or synchronous/global trigger)                                                                                                    |           |  |
|                                                     | Module Gain, Offset, Phase                                                                                                    | Gray Code (7                                                                                                    | Close     |  |
|                                                     |                                                                                                    |                                                                                                    |           |  |

Go to the ADC test menu and select external trigger. The sample/extended block length parameter is used to define the number of acquired samples. Use the Start ACQ button to start the acquisition.

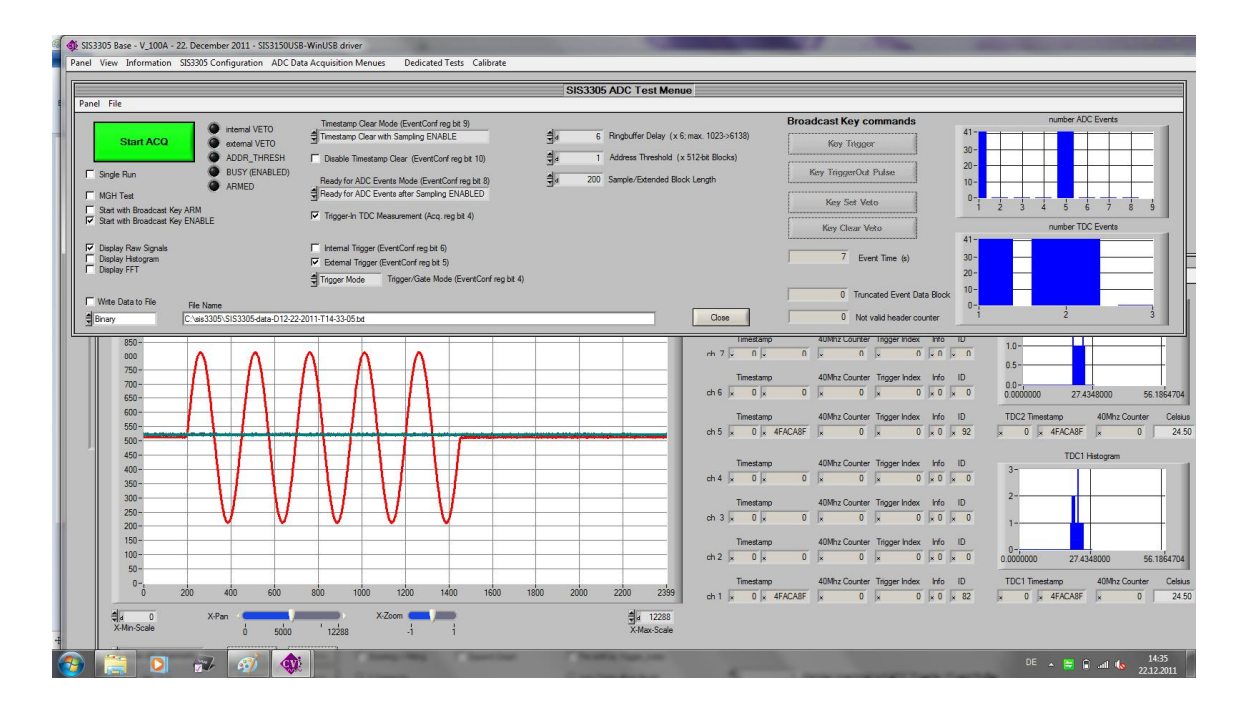

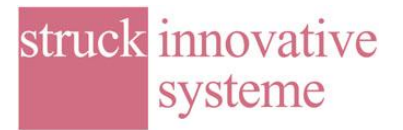

Save Configuration File or Save Configuration File as... from the SIS3305 Configuration menu can be used to store the current parameter set to file.

| Panel View Information | SIS3305 Configuration ADC Data Acquisition Menues Ded  | cated Tests |  |  |  |
|------------------------|--------------------------------------------------------|-------------|--|--|--|
|                        | Load Configuration File                                |             |  |  |  |
| SYSTEM Status          | Save Configuration File                                |             |  |  |  |
|                        | Save Configuration File as                             |             |  |  |  |
|                        | Define Modules                                         |             |  |  |  |
|                        | Define ADC clock                                       |             |  |  |  |
|                        | Define ADC channel Trigger parameters                  |             |  |  |  |
|                        | Define ADC FPGA Input Delay Interface                  |             |  |  |  |
| used configura         | Define ADC channel and Event Saving Mode configuration |             |  |  |  |
| c:\sis3305\sis3305_    | Define Lemo In/Out configuration                       |             |  |  |  |

In the Save Configuration File as case the Save Configuration File window pops up

| Speichem             | 🍌 sis3305                 | • | ← 🗈 💣 📰 ▾                            |          |
|----------------------|---------------------------|---|--------------------------------------|----------|
| Name                 | *                         |   | Änderungsdatum                       | Т        |
| sis3305_<br>sis3305_ | gui_config<br>gui_configt |   | 22.12.2011 14:56<br>22.12.2011 14:02 | Кс<br>Кс |
| •                    | (III)                     |   |                                      | 4        |

Cabling with external NIM level trigger signal and pulse generator on channel 1

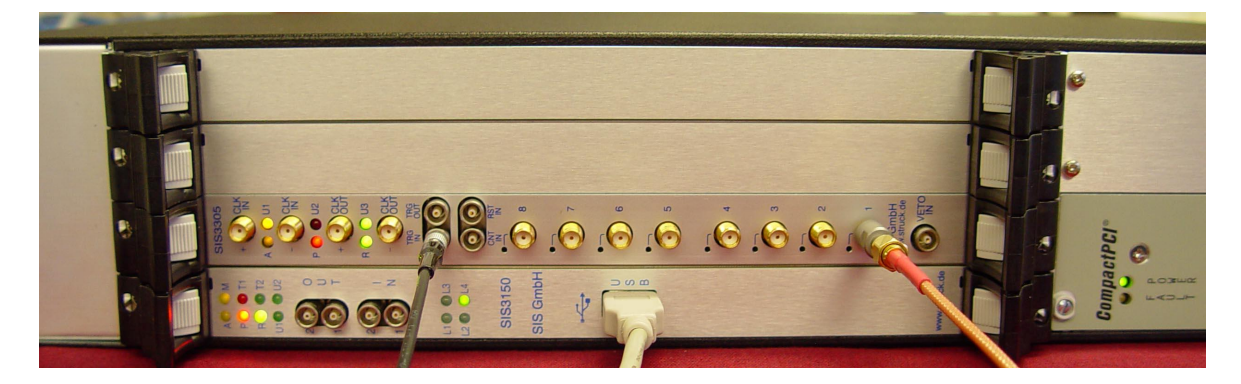

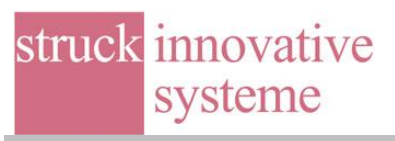

## Scope shot of NIM trigger signal (cyan) and signal (magenta) connected to channel 1 of SIS3305

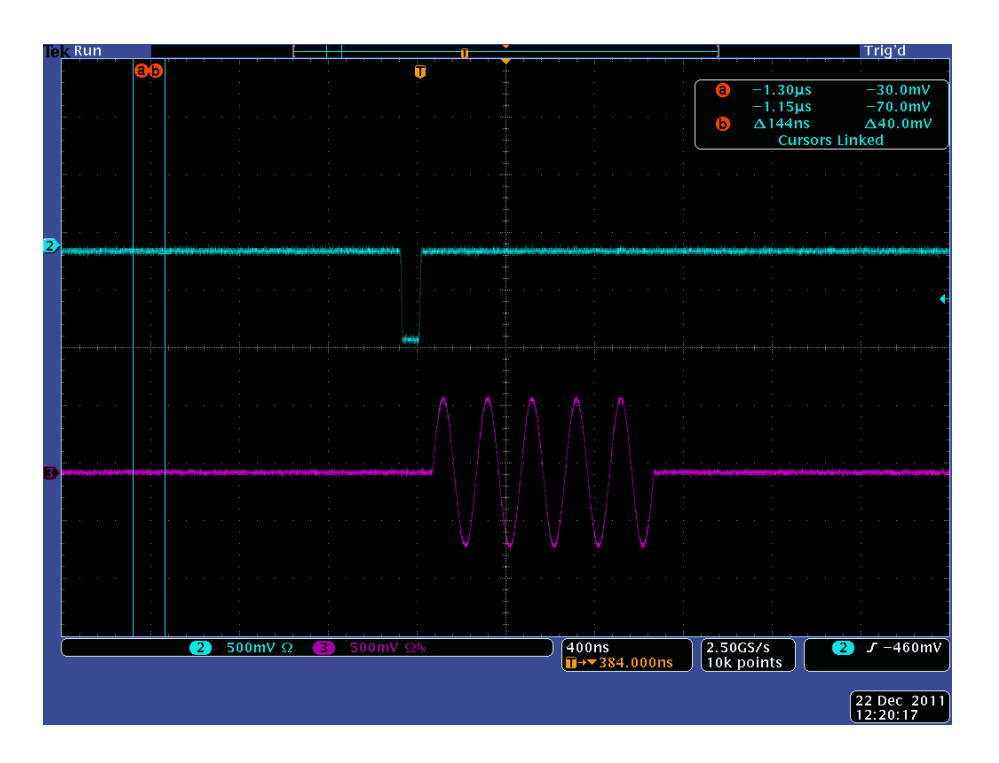

## And the resulting signal in the SIS3305 base program

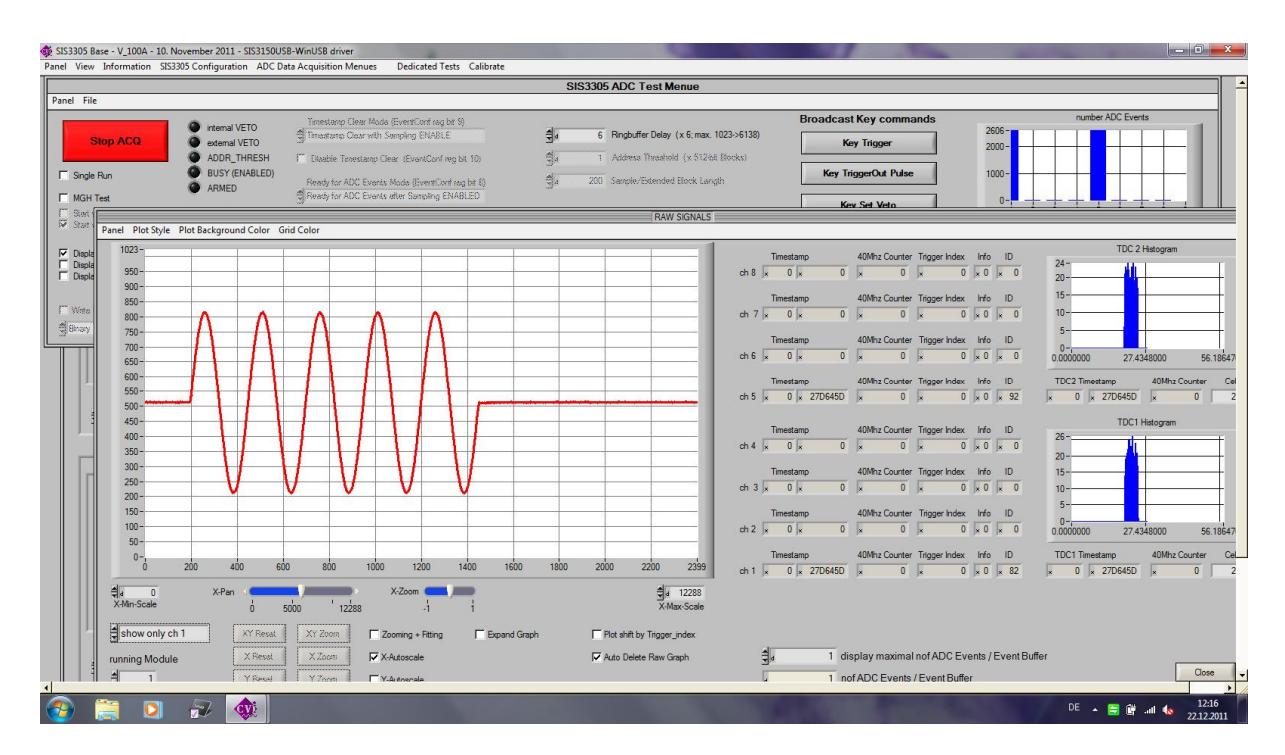

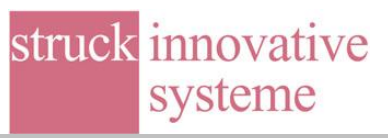

**Note:** A high speed fan is required due to the fairly high power consumption of the e2v digitizer chip in the horizontal 4 slot VME enclosure. While the system is fairly loud in a lab environment this should not be an issue for the installation in the final system. The final larger vertical 21 Slot VME Crates will have to run at high fan speed also, but will be somewhat less noisy.